### 令和2年度児童サービス研究交流会 参加者マニュアル

令和2年度国際子ども図書館児童サービス研究交流会に参加(動画を視聴)するには、申 込みフォームからの申込みが必要です。

※このマニュアルは、3月5日(金)現在のものです。Webex の仕様変更等により、随時 更新する可能性があります。

■配信期間

### 2021 年 3 月 5 日 (金) 12 時~4 月 30 日 (金) 17 時

※配信期間終了後は、申込みが完了していても視聴できません。必ず配信期間内にご視聴 ください。

### ■ 準備するもの

- ・パソコン、タブレット、スマートフォンなど
- ・インターネット環境
- 推奨ブラウザは Chrome です。Edge、Safari、Firefox でも動作します。
- パソコンの推奨環境については、以下の URL を参照してください。

https://help.webex.com/ja-jp/nki3xrq/Webex-Meetings-Suite-System-Requirements

#### ■ 令和2年度児童サービス研究交流会への参加方法

#### 1. 申込み(登録)を行う

①国際子ども図書館ホームページに掲載の「申込み・講演等視聴ページ」を開く。

②「視聴申込みフォーム」の左側にあるチェックボックスにチェックを入れ、「登録」を

クリック。

| [テスト]                              | 令和2年度児童り                                    | リービス研究交流会申込み                                    | *・講演等視聴ページ                    |
|------------------------------------|---------------------------------------------|-------------------------------------------------|-------------------------------|
| 令和2年度児童サー                          | ビス研究交流会の申込み                                 | ・視聴用ページです。                                      |                               |
| 講演等の視聴をご                           | 希望の方は、まず、以下の                                | の手順でお押し込みください。                                  |                               |
| 1 「視聴中込み<br>2. 必要事項を2<br>3. 入力いただい | ッフォーム」にチェック<br>へ力して、送信してくだ。<br>いたメールアドレスに、* | を入れて、「登録」ボタンを押してくた<br>さい。<br>視聴のご案内を記載したメールが示き。 | こさい。<br>Eす。以降はそちらの変内に従ってください。 |
| 動画の視聴期間は、                          | 令和3年3月5日(金)カ                                | から令和3年4月30日(金)までです。                             |                               |
| なお、動画を視聴:<br>令和24.庶児童サー            | されましたら、アンケー<br>七人研究交流会アンケー                  | トにご協力をお願いいたします。<br>ト※今はテストのためILCL HPへのリ         | ンクとしている。                      |
| 建演等の概要。レ<br>https://www.kodom      | ジュメおよび受護にあた・<br>lo.go.jp/study/torum2/ind   | ってのマニュアルは、国際子ども図書<br>ex.html                    | 京ホームページをご見ください。               |
| 114道: 直空時間                         |                                             |                                                 |                               |
| 日過去のイベント                           | や表示                                         |                                                 |                               |
| 3                                  | 日何と時刻-                                      |                                                 | Insti                         |
| ☑                                  | 2021年4月30日 23 45                            |                                                 | <u>「テスト」 愛聴中込みフォーム</u>        |
| イベント録画                             |                                             |                                                 |                               |
| 日付于                                |                                             | 28.00                                           |                               |
| 2021年1月8日                          |                                             | (テスト) 現得サービス研究交響会                               | T 01210108-0120-1             |
| 2021年1月8日                          |                                             | 【テスト】 9番リードス研究交流会                               | 建筑(T-20210108 0313-1          |
|                                    |                                             |                                                 |                               |

web フラインシーフタートメント | サービス料用用作

③フォームに氏名、メールアドレスを入力、勤務先(または居住地)の都道府県、勤務先 の種別、館種(図書館員の方のみ)、設問への回答を選択し、「送信」をクリック。

|                                | AFAUDISCERT PASSAX INNOCEER INFAUDISCERT                                                                                                    |   |
|--------------------------------|----------------------------------------------------------------------------------------------------|---|
| 次の質問にお答えください.                  |                                                                                                    |   |
| 性:<br>メールアドレス:<br>メールアドレスの用確認: | *6:                                                                                                    |   |
|                                | 100周編用メールアドレスで複数ながご視聴される場合。人数を選択してください。<br>ただし、「21名気上がご視聴される場合」または「現職人類が未定の場合」は、(21名気上、その他)を選択の上、質録冊子後に送信されるメールの室内にしたがって、現職人数のご連絡をお願いいたします。 |   |
|                                | なお、中心み後に視聴人数の姿更があった場合も、ご連線ください。                                                                                                    |   |
|                                |                                                                                                    | / |

※基本的には受講者1名につき1つのメールアドレスからお申込みください。職員各自 にメールアドレスが付与されていない等の事情があり、<u>やむを得ず1つのメールアド</u> レスで複数名の受講を申し込まれる場合は、代表者の氏名を記入し、受講人数を選択し て申し込んでください。その場合、1名が受講する講義数や受講する日とは関係なく、 受講者1名につき「1名」とカウントしてください。(すべての動画を視聴する場合 も、1講義のみ受講する場合も、日を分けて複数の動画を視聴する場合も、受講者が1 名であれば「1名」としてカウントします)

| 【図書館等の組織の方へ】                          |       |
|---------------------------------------|-------|
| 1つの組織用メールアドレスで複数名がご視聴される場合、人数を選択してくださ | きしい。  |
| ただし、「21名以上がご視聴される場合」または「視聴人数が未定の場合」は、 | 〈21名」 |
| なお、甲込み後に視聴人数の変更があった場合も、こ連絡くたさい。       | 1.00  |
|                                       |       |
| なし ←ここで受講人数を選択                        |       |
|                                       |       |
|                                       |       |

※メールアドレスに誤りがあると登録承認メールが届きません。 正確に入力されているかお確かめのうえ、送信をお願いします。 ④入力したメールアドレスに登録承認メールが届く。

※申込みをしますと、Webexから登録承認のメールが送付されます。

すぐには届かない場合がありますので、余裕を持って申込みをお願いします。

※メールが届かない場合は、ご自身のメールの受信設定をご確認ください。

```
この度は、令和2年度児童サービス研究交流会にお申込みいただきありがとうございました。
以下、視聴方法についてご案内いたします。
1
「児童サービス研究交流会申込み・講演等視聴ページ」(<u>https://ndl2.webex.com/ndl2-</u>
jp/onstage/g.php?
          )下部の「イベント録画」から、視聴したい動画を選択します。
い順番で表示されます。
2
パスワードを入力する画面になりますので、以下のパスワードを入力してください。
(パスワード)
3
ブラウザ上でそのまま動画をご覧ください。
*他の方へのパスワード等の転送はお控えください。
*動画のダウンロードはできません。
講演等の概要、レジュメおよび受講にあたってのマニュアルは、国際子ども図書館ホームページをご覧ください。
https://www.kodomo.go.jp/study/forum2/index.html
すべての動画をご覧になりましたら、アンケートへのご協力をお願いいたします。
https://
```

# 2. 動画を視聴する

①1. ④で届いた登録承認メールにある URL をクリック。

```
この度は、令和2年度児童サービス研究交流会にお申込みいただきありがとうございました。
以下、視聴方法についてご案内いたします。
1
「児童サービス研究交流会申込み・講演等視聴ページ」(<mark>https://ndi2.webex.com/ndl2-</mark>
jp/onstage/g.php? 下部の「イベント録画」から、視聴したい動画を選択します。
jp/onstage/g.php?
い順番で表示されます。
2
パスワードを入力する画面になりますので、以下のパスワードを入力してください。
(パスワード)
3
ブラウザ上でそのまま動画をご覧ください。
*他の方へのパスワード等の転送はお控えください。
*動画のダウンロードはできません。
講演等の概要、レジュメおよび受講にあたってのマニュアルは、国際子ども図書館ホームページをご覧ください。
https://www.kodomo.go.jp/study/forum2/index.html
すべての動画をご覧になりましたら、アンケートへのご協力をお願いいたします。
https://
```

# ②「イベント録画」のうち、視聴する動画を選択する。

| THE HOUSE OF CAMPERSON SOLVER OF STREET                                                                                                    | or a .                                                                                                    |                        |             |                                            |
|----------------------------------------------------------------------------------------------------|----------------------------------------------------------------------------------------------------|------------------------|-------------|--------------------------------------------|
| 通信協力相関を予約成の安定 まず て行力手道をかぬい                                                                                                    | 0.7.4.4.4.1                                                                                                    |                        |             |                                            |
| 1 「視聴申込みフォーム」にチェックを入れて、「登<br>2 必要事項を入力して、送信してください。                                                                                                    | 1207~1.こい。<br>録」ボタシを押してください。<br>記載したメールが崩きます。以降はでちらの面内に従ってください。                                                       |                        |             |                                            |
| 動画の視聴期間は、令和3年3月5日(金)から令和3年4月                                                                                                    | 30日(金)までです。                                                                                                    |                        |             |                                            |
| なお、動画を視聴されましたら、アンケートにご協力をお<br>令和2年型児童サービス研究文流会アンケート※今はテスト                                                                                                    | 薄いいたします。<br>トのためILCしHPへのリンクとしている。                                                                                     |                        |             |                                            |
| 増資等の概要、レジュメおよび受講にあたってのマニュア<br>https://www.kodomo.go.gu/study/faqur02/index.html                                                                                                    | ルは、国際子ども回書館ホームページをご覧ください。                                                                                             |                        |             |                                            |
| LID - R.COMM                                                                                                    |                                                                                                    |                        |             |                                            |
| 通去のイベントを表示<br>予定されているイベント                                                                                                    |                                                                                                    |                        |             |                                            |
|                                                                                                    |                                                                                                    |                        |             |                                            |
| □ □纽と助想 -                                                                                                    | rest                                                                                                    | 1849.81                |             |                                            |
| □ <u>日付と助想</u> ・<br>□ <u>◎</u> 2021年1月13日 10:30                                                                                                    | ゴムント<br>【テスト】 現職サービス研究の始合 講座①                                                                                         | 124UAL                 | x           | 登録を閉く                                      |
| □ 日付之助胡 ·<br>□ ◎ 2021年1月13日 10:30<br>□ @ 2021年1月13日 12:00                                                                                                    | 1052上<br>【テスト】現歴リービス研究交流会 編集①<br>【テスト】現歴リービス研究交流会 編集①                                                                 | 江社以太上                  | 8           | 聖録を開く<br>亜錦を開く                             |
| 日は上市結本。           9         2021年1月13日 10:30           6         2021年1月13日 12:00           1         8         2021年1月13日 12:00           1         10:2021年4月30日 23:45                                                                                                    | 1052上<br>【テスト】 原題リービス研究交流会 講座①<br>【テスト】 原題リービス研究交流会 講座①<br>【テスト】 原題リービス研究交流会 講座①                                      | ALLEN.                 | N 10        | 整課を開く<br>登録を開く<br>登録を開く                    |
| 日付上当然。           ●         2021年1月13日         10.30           ●         2021年1月13日         12.00           ●         2021年1月13日         12.00           ●         2021年1月30日         22.00           ●         2021年4月30日         23.45           重新         ●         2021年4月30日         23.45 | 1052년<br>1月23日 現象リービス研究の後を 調慮①<br>1月23日 現象リービス研究の後を 調慮①<br>1月23日 朝鮮中心みフォーム                                            | NAMAL.                 | 80 M 10     | 査録を開く<br>査録を開く<br>査録を開く                    |
|                                                                                                    | 1052년<br>【テスト】 原参リービス研究の後会 調査①<br>【テスト】 原参サービス研究の後会 調査①<br>【テスト】 単勝中込みフォーム                                            | NAVIAL.                | 8<br>8<br>8 | <b>邀録を伺く</b><br>登録を開く<br>登録を開く             |
|                                                                                                    | イベンド<br>「ケスト」 原参りービス研究の後を 潮水①<br>「ケスト」 原参りービス研究の後を 潮水①<br>「ケスト」 発展サービス研究の後を 調水①<br>「ケスト」 非際中じみフォーム<br>バネルト」           | VIÈULE.                | 8           | 査録を閉く<br>査辞を閉く<br>査録を閉く                    |
|                                                                                                    | 1052년<br>1月22日 現参リービス研究交流会 調査①<br>1月22日 現参リービス研究交流会 調査①<br>1月22日 実験中込みフォーム<br>7月29日<br>単サービス研究交流会 講査① 70710108 0520.1 | 752014上<br>編載時間<br>133 | 8 K K       | 数単を続く<br>数単を続く<br>数単を続く<br>数単を続く<br>1.5 MB |

※仕様上、動画の並び順が、収録を行った順になっております。「議題」という文字をクリ ックすると、正しい順番で表示されます。 ③録画情報画面が表示される。

「パスワード」欄に、登録承認メールに記載されているパスワードを入力し、「再生」 をクリック。

| 録画情報                                         |
|----------------------------------------------|
| 議題: 【テスト】児童サービス研究交流会_講演<br>①-20210108 0313-1 |
| パスワード:                                       |
| 再生                                           |

④再生画面が開き、動画の視聴が可能になる。再生ボタンをクリックし、動画の視聴を開 始する。

※各講演・事例報告のレジュメは3月4日(木)に国際子ども図書館ホームページに掲載 します。各自ダウンロードをお願いいたします。

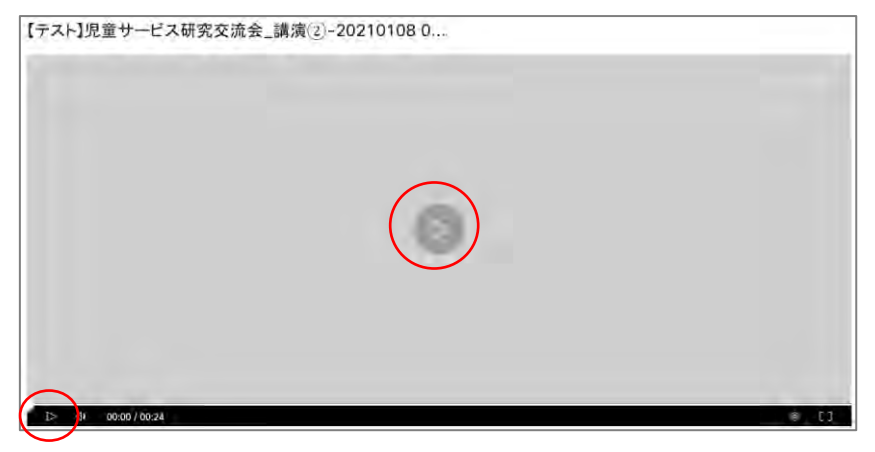

# 3. アンケートへの回答【視聴終了後】

①動画を視聴したら、1. ④で届いた登録承認メールに記載されているアンケート URL を クリック。

※複数の動画をご視聴いただく場合は、全てご視聴後、まとめてご回答ください。

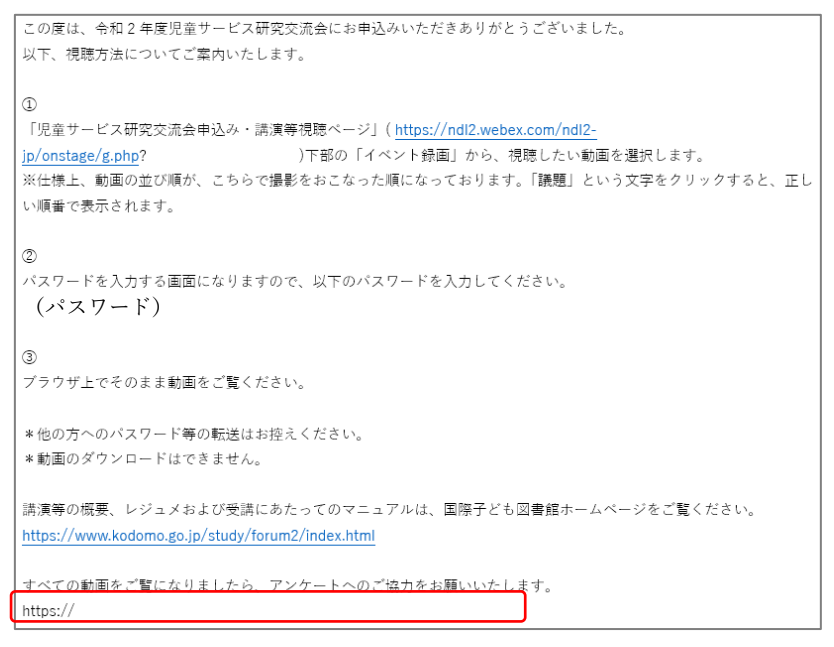

## ②アンケートに回答して、「確認」をクリック。

| 今後、取り上げてほ<br>しいテーマがあれば                           | キングアダルト世代への図書サービスについて                                                                |
|--------------------------------------------------|--------------------------------------------------------------------------------------|
| <b>放えてください。</b>                                  |                                                                                      |
| その他、お気づきの<br>5などありましたら<br>ご記入ください。               |                                                                                      |
| 国人情報の取扱いについ                                      | τ                                                                                    |
| <ul> <li>入力いただいた個人</li> <li>当館における個人情</li> </ul> | 情報は、児童サービス研究交流会の企画運営のみに使用し、他の目的には使用しません。<br>毎の取扱いについては「国立国会図書館の個人情報の取扱いについて」をご覧ください。 |

③確認画面が表示される。回答内容を確認し、問題なければ「送信」をクリック。

## ■ トラブルの時

〇音が聞こえない。

⇒PC本体がミュートになっていないか、外付けスピーカーなどの場合は OS 自体の設定を確認してください。なお、音量は動画再生画面でも設定できます。

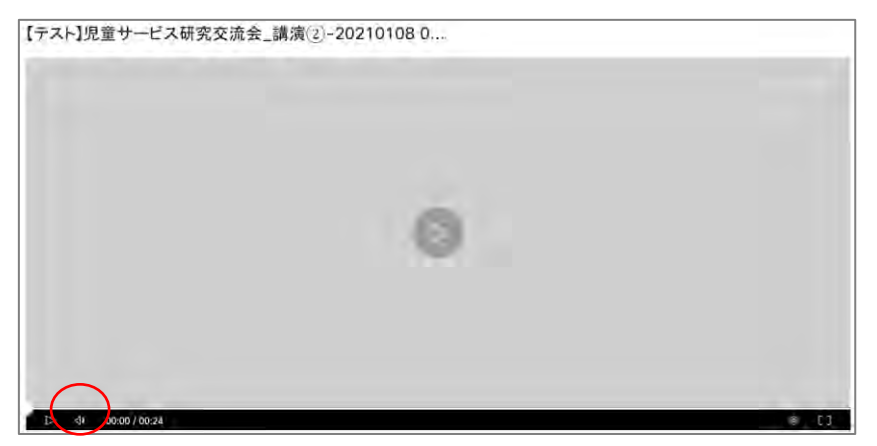

〇音声がとぎれとぎれになっている

⇒お使いのネットワーク環境や端末の性能によっては、動画の再生が不安定になる可能性 があります。

なお、収録時の録音状況により、若干お聞きになりにくい場合があります。あしからずご 容赦ください。

※個々の機器や利用環境等に関する技術的なお問合せやサポートに応じることはできかね ます。何卒ご了承ください。